# Email 隔離系統操作說明

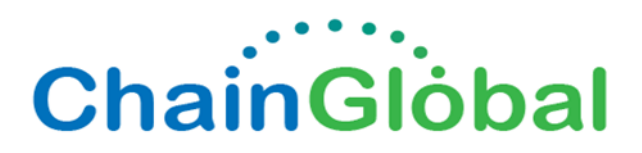

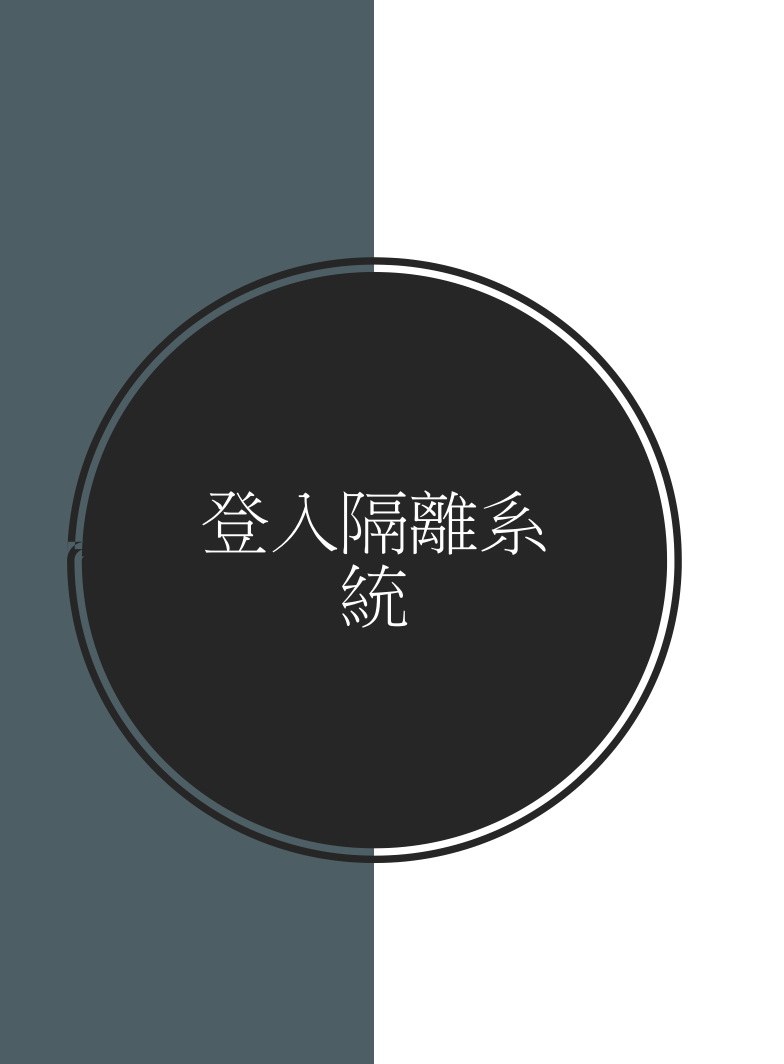

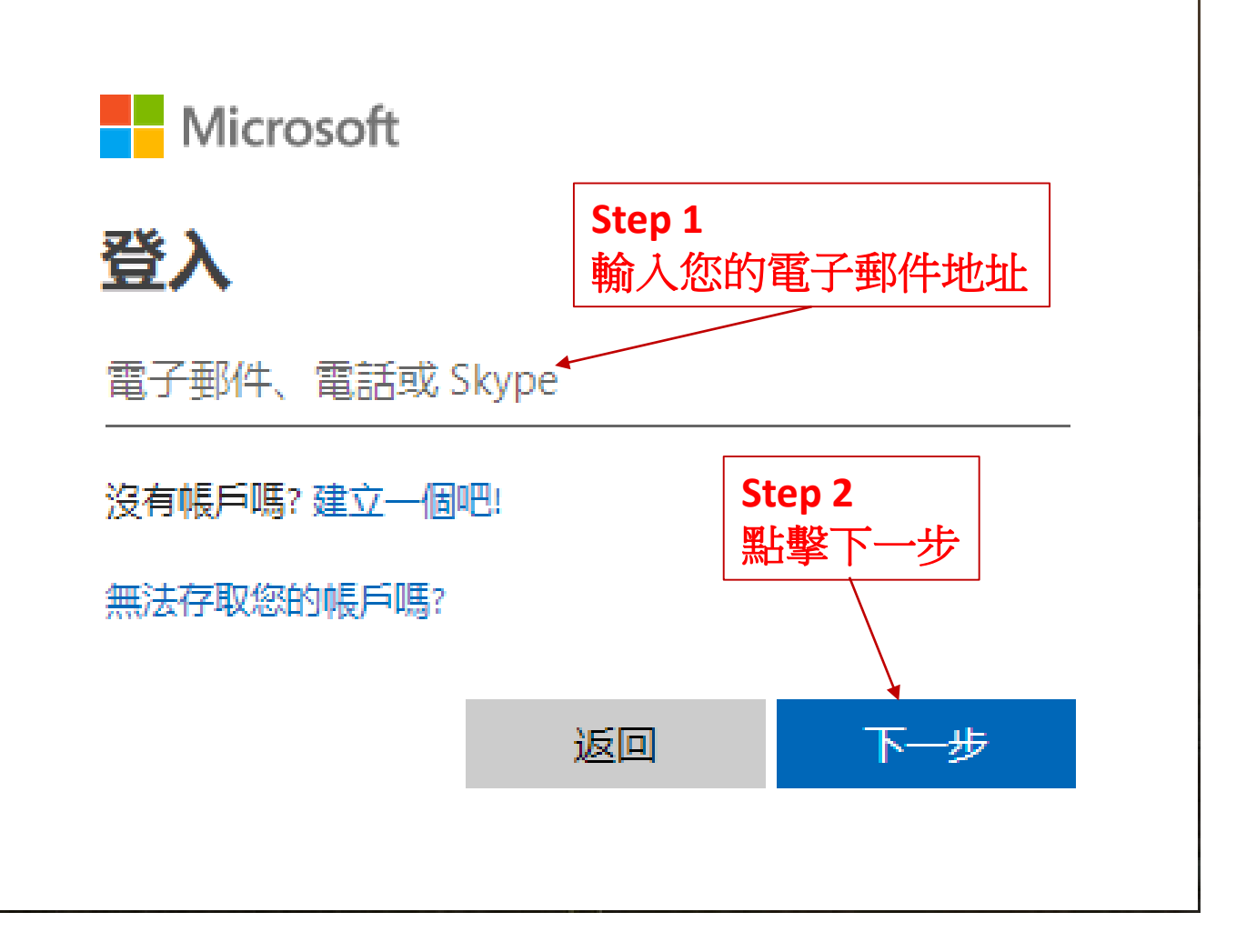

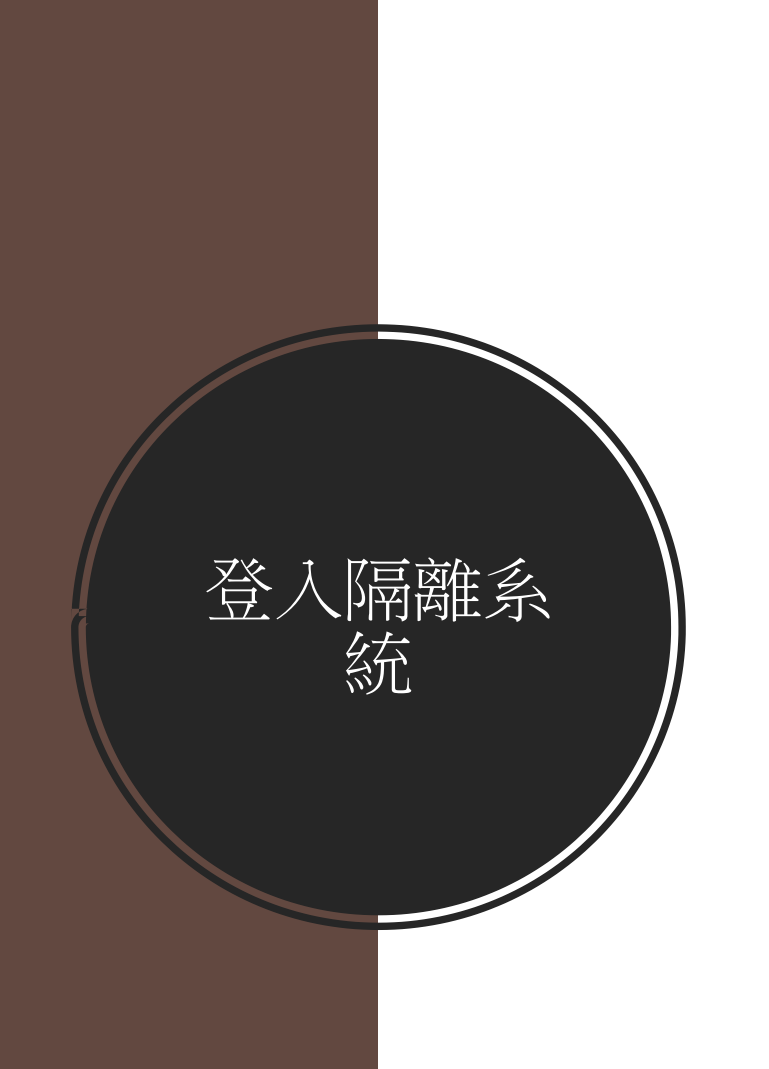

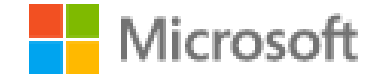

← edwardjian@chainglobal.com

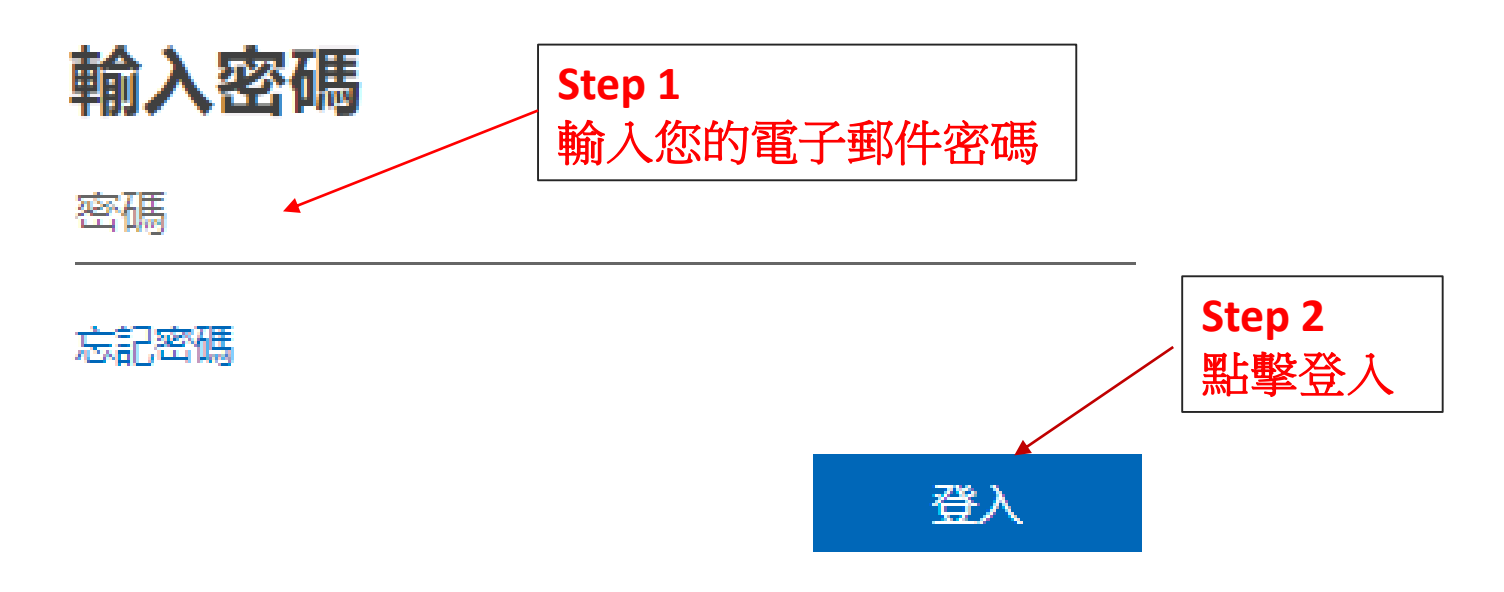

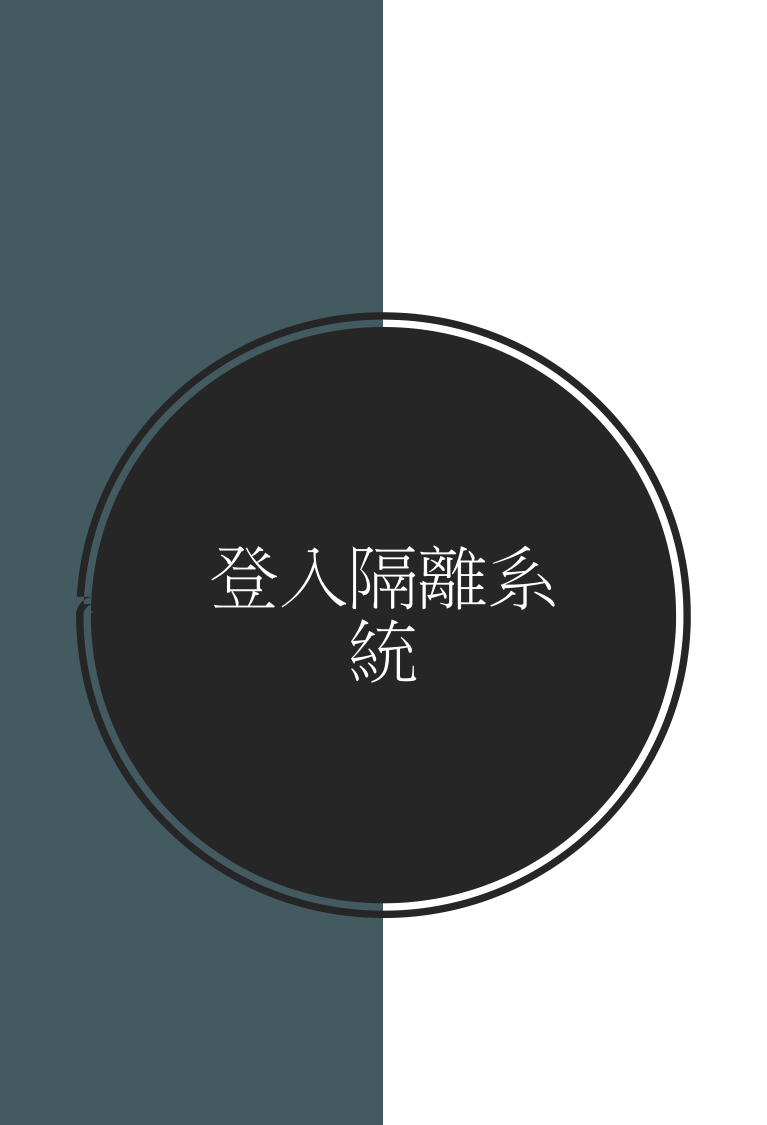

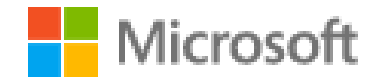

edwardjian@chainglobal.com

保持登入嗎?

這樣做可以減少系統要求您登入的次數。

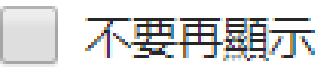

否是

### 英文隔離系統畫面說明

| Office 365 Security & Compliance                      |                                                                                                    |                                            |                               |                       |           |             | ф 🏟 ? <mark>с</mark> |
|-------------------------------------------------------|----------------------------------------------------------------------------------------------------|--------------------------------------------|-------------------------------|-----------------------|-----------|-------------|----------------------|
| <                                                     | Home > Review > Quarantine                                                                                                    |                                            |                               |                       |           |             |                      |
| ₲ <sup>Home</sup>                                     | The email messages here were quarantined because they were classified as malware, spam, phish, or bulk email or because of a transport rule setting in your organization. Review the messages and decide whether you want to release them to one or more of the intended recipients. Learn more about quarantined email messages |                                            |                               |                       |           |             |                      |
| $_{igodoldsymbol{\&}}$ Threat management $\checkmark$ | Sort results by                                                                                                    |                                            |                               | i(円)                  | 北京山 泉     | 是否已釋放       |                      |
| 📉 Mail flow                                           | Message ID   Enter exact ID, address,                                                                                                    | or subject and then click Refresh. Unly on | le entry per option.          | Filter Modify Columns |           |             |                      |
| 🗠 Reports 🛛 🗸                                         | $\square$ Received $\checkmark$                                                                                                    | Sender                                     | Subject                       | Quarantine reason     | Released? | Policy type | Expires              |
| Service assurance                                     | 5/3/19 3:11 PM                                                                                                    | sales@ashmand.us                           | PO #0493332 Ashmand           | Spam                  | No        | Antispam    | 5/18/19 8:00 AM      |
|                                                       | 5/3/19 3:10 PM                                                                                                    | expdoc1.sgsin@freightsystems               | Dock Receipt Report for HENCY | . Bulk                | No        | Antispam    | 5/18/19 8:00 AM      |
|                                                       | 5/3/19 3:07 PM                                                                                                    | PostMaster@qq.com                          | À´×Ôqq.comµÄĺĔÐÅ              | Spam                  | No        | Antispam    | 5/18/19 8:00 AM      |
|                                                       | 5/3/19 3:06 PM                                                                                                    | PostMaster@foxmail.com                     | À´×Ôfoxmail.comµÄĺĔÐÅ         | Spam                  | No        | Antispam    | 5/18/19 8:00 AM      |
|                                                       | 5/3/19 3:06 PM                                                                                                    | devikustina@hecny.com                      | Re: INCOMING BANK CV. PRAS    | Spam                  | No        | Antispam    | 5/18/19 8:00 AM      |
|                                                       | 5/3/19 3:00 PM                                                                                                    | ivysong@hecny.com                          | You have 9 pending messages   | Phish                 | No        | Antispam    | 5/18/19 8:00 AM      |
|                                                       | 5/3/19 3:00 PM                                                                                                    | SophieLai@hecny.com                        | You have 9 pending messages   | Phish                 | No        | Antispam    | 5/18/19 8:00 AM      |
|                                                       | 5/3/19 3:00 PM                                                                                                    | PostMaster@szpago.com                      | 来自szpago.com的退信               | Spam                  | No        | Antispam    | 5/18/19 8:00 AM      |
|                                                       | 5/3/19 3:00 PM                                                                                                    | captainzhuang@hecny.com                    | You have 9 pending messages   | Phish                 | No        | Antispam    | 5/18/19 8:00 AM      |
|                                                       | 5/3/19 2:59 PM                                                                                                    | PostMaster@qq.com                          | À´×Ôqq.comµÄĺĔÐÅ              | Spam                  | No        | Antispam    | 5/18/19 8:00 AM      |
|                                                       | 5/3/19 2:59 PM                                                                                                    | Postmaster@126.com                         | 系统退信                          | Bulk                  | No        | Antispam    | 5/18/19 8:00 AM      |
|                                                       | 5/3/19 2:59 PM                                                                                                    | PostMaster@fullsea.com                     | 来自fullsea.com的退信              | Spam                  | No        | Antispam    | 5/18/19 8:00 AM      |

### 中文隔離系統畫面

| 首頁 > 檢閱 > 隔離         |                                                                                                    |                 |          |       |                           |                   |
|----------------------|----------------------------------------------------------------------------------------------------|-----------------|----------|-------|---------------------------|-------------------|
| 已隔離此處的電子郵件訊息,因為它們被   | 已隔離此處的電子郵件訊息,因為它們被分類為惡意程式碼、垃圾郵件、網路釣魚或大量電子郵件,或是基於貴組織的傳輸規則設定所致。檢閱郵件並決定是否要將它們釋出給一或多個預定收件者。 深入了解隔離的電子郵件訊息 |                 |          |       |                           |                   |
| 排序結果依據               |                                                                                                    |                 |          |       |                           |                   |
| 郵件識別碼 ➤ 輸入確切識別碼、地址:  | 或主旨並按一下 [重新整理]。每個選項只                                                                                  | 能! 重新整理 7       | 7 篩選 修改欄 |       |                           |                   |
| □ 已接收 (UTC +08:00) ∨ | 寄件者                                                                                                   | 主旨              | 隔離原因     | 是否釋出? | 原則類型                      | 到期日 (UTC +08:00)  |
| 2020/10/29 下午4:47    | drlianan@lianan.com.tw                                                                                | CEO早餐愛吃這一味 心血管風 | . 垃圾郵件   | 否     | HostedContentFilterPolicy | 2020/11/13 上午8:00 |

## 釋放郵件前,請再三 確認該郵件的寄件者 真偽,與內容的真偽!!

### 釋放隔離郵件

| ] Received $\checkmark$ | Sender                     | Subject                     | Quarantine reason | Released? | Policy type | Expires         |
|-------------------------|----------------------------|-----------------------------|-------------------|-----------|-------------|-----------------|
| 5/3/19 2:16 PM          | PostMaster@qq.com          | À´×Ôqq.comµÄĺËÐÅ            | Spam              | No        | Antispam    | 5/18/19 8:00 AM |
| 5/3/19 2:16 PM          | PostMaster@qq.com          | À´×Ôqq.comµÄĺËÐÅ            | Spam              | No        | Antispam    | 5/18/19 8:00 AM |
| 5/3/19 2:15 PM          | tiancai01@126.com          | tiancai01 自动回复: 均辉香港联       | Bulk              | No        | Antispam    | 5/18/19 8:00 AM |
| 5/3/19 2:15 PM          | PostMaster@e-navi.cn       | 来自e-navi.cn的退信              | Spam              | No        | Antispam    | 5/18/19 8:00 AM |
| 5/3/19 2:10 PM          | 15013666449                |                             | 黑於公式              | 家化        | Antispam    | 5/18/19 8:00 AM |
| 5/3/19 2:10 PM          | Postmaster@                | 新西女作                        | 新川人口リコ            |           | Antispam    | 5/18/19 8:00 AM |
| 5/3/19 2:10 PM          | Postmaster@126.com         | 系统退信                        | Bulk              | No        | Antispam    | 5/18/19 8:00 AM |
| 5/3/19 2:09 PM          | PostMaster@fbashipping.com | 来自fbashipping.com的退信        | Spam              | No        | Antispam    | 5/18/19 8:00 AM |
| 5/3/19 2:08 PM          | alexia@e.unistrategic.com  | 3 Day MBA in Human Resource | Bulk              | No        | Antispam    | 5/18/19 8:00 AM |
| 5/3/19 2:07 PM          | tickets@udnmembers.com     | 【蔡琴 2019好新琴 演唱會】全           | Spam              | No        | Antispam    | 5/18/19 8:00 AM |
| 5/3/19 2:06 PM          | Postmaster@126.com         | 系统退信                        | Bulk              | No        | Antispam    | 5/18/19 8:00 AM |
| 5/3/19 2:06 PM          | thcs_01@126.com            | 杨 自动回复: 关于香港敦豪黑名            | Bulk              | No        | Antispam    | 5/18/19 8:00 AM |

### 釋放隔離郵件

|                                                                                        |                                                                                     |                                      |                                     | 點選Release message                                           |
|----------------------------------------------------------------------------------------|-------------------------------------------------------------------------------------|--------------------------------------|-------------------------------------|-------------------------------------------------------------|
| Home > Review > Quarantin                                                              | e                                                                                   |                                      |                                     | Details / 釋放被隔離的郵件×                                         |
| The email messages here were q<br>of the intended recipients. Learn<br>Sort results by | uarantined because they were classified as<br>more about quarantined email messages | malware, spam, phish, or bulk ema    | il or because of a transport rule s | Release message     View message header     Preview message |
| Message ID 💙 Enter exact ID                                                            | ), address, or subject and then click Refresh. Only o                               | ne entry per option. 💍 🕅             | Filter Modify Columns               | ⊻ Download message @ kemove from quarantine                 |
| $\square$ Received $\checkmark$                                                        | Sender                                                                              | Subject                              | Quarantine reason                   | Message ID<br><5CCBDC73.77D21A.28250>                       |
| 5/3/19 2:16 PM                                                                         | PostMaster@qq.com<br>PostMaster@qq.com                                              | À´×Ôqq.comµÄĺĔÐÅ<br>À´×Ôqq.comµÄĺĔÐÅ | Spam                                | Sender address<br>tiancai01@126.com                         |
| 5/3/19 2:15 PM                                                                         | tiancai01@ <mark>126</mark> .com                                                    | tiancai01 自动回复: 均辉香港联.               | Bulk                                | Received                                                    |
| 5/3/19 2:15 PM                                                                         | PostMaster@e-navi.cn                                                                | 来自e-navi.cn的退信                       | Spam                                | 5/3/19 2:15 PM                                              |
| 5/3/19 2:10 PM                                                                         | 15013666449@126.com                                                                 | 恒邦物流 自动回复: 关于香港敦;                    | Bulk                                | Subject                                                     |
| 5/3/19 2:10 PM                                                                         | Postmaster@126.com                                                                  | 系统遗信                                 | Bulk                                | tiancai01 自动回复: 均辉香港联邦大货特惠价格更新2019.5.3                      |
| 5/3/19 2:10 PM                                                                         | Postmaster@126.com                                                                  | 系统遗信                                 | Bulk                                | Quarantine reason                                           |
| 5/3/19 2:09 PM                                                                         | PostMaster@fbashipping.com                                                          | 来自fbashipping.com的退信                 | Spam                                | Bulk                                                        |
| 5/3/19 2:08 PM                                                                         | alexia@e.unistrategic.com                                                           | 3 Day MBA in Human Resource.         | Bulk                                | Expires ①                                                   |
| 5/3/19 2:07 PM                                                                         | tickets@udnmembers.com                                                              | 【蔡琴 2019好新琴 演唱會】全.                   | Spam                                | 5/18/19 8:00 AM                                             |
| 5/3/19 2:06 PM                                                                         | Postmaster@126.com                                                                  | 系统遗信                                 | Bulk                                | Released to                                                 |
| 5/3/19 2:06 PM                                                                         | thcs_01@126.com                                                                     | 杨 自动回复: 关于香港敦豪黑名.                    | Bulk                                |                                                             |
| 100 item(s) loaded. More items                                                         | available, scroll down to see more.                                                 |                                      |                                     | Close X                                                     |